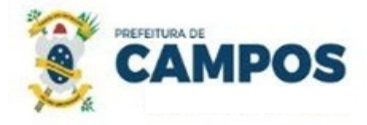

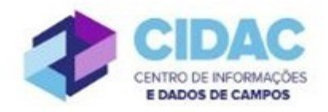

## PROCESSO DE PAGAMENTO DE DIREITOS

**Fundamentação Legal**: Solicitação dos herdeiros/pensionista em caso de falecimento de servidor ativo a fim de receber direitos remuneratórios.

SECRETARIA MUNICIPAL DE ADMINISTRAÇÃO E RECURSOS HUMANOS

## Documentos necessários para abertura do processo:

- Requerimento Geral;
- Cópia da Certidão de Óbito e contracheque do ex-servidor;
- Cópia de RG, CPF, comprovante de residência e número de conta corrente do(s) dependente(s);

## Fluxo de tramitação processual:

| PASSO | SETOR                                                | PROCEDIMENTO                                                                                                    |
|-------|------------------------------------------------------|----------------------------------------------------------------------------------------------------|
| 1     | PROTOCOLO                                            | <ul> <li>No Módulo DOCUMENTOS/PROCESSOS         &gt;Documentos Eletrônicos&gt;Documentos do SUAP,         preencher o documento do Tipo: Requerimento, Modelo:             "Requerimento Geral", concluir, assinar e finalizar;         No botão Ações, escolher "Criar Processo" e seguir as             orientações abaixo:         ✓ Interessado: Beneficiário(s) interessado(s).         ✓ Tipo de Processo: Pessoal: Pagamento de Direitos             Assunto: Solicitação de Pagamento de Direitos – (nome             do ex-servidor)         ✓ Nível de acesso: RESTRITO         No processo, fazer "Upload de Documento Externo", com             nível de acesso RESTRITO, em formato PDF, e anexar a             cópia dos documentos necessários à abertura do processo;         Encaminhar o processo para a Divisão de Habilitação             (HABILITAÇÃO).      </li> </ul> |
| 2     | Divisão de Habilitação<br>(HABILITAÇÃO)              | <ul> <li>Verificar se o processo está devidamente instruído;</li> <li>No Módulo DOCUMENTOS/PROCESSOS&gt;<br/>Documentos Eletrônicos&gt;Documentos do SUAP,<br/>preencher o documento do Tipo: Certidão, Modelo:<br/>Certidão de Qualificação Funcional; concluir, assinar e<br/>finalizar. Adicionar o documento ao processo;<br/>Encaminhar o processo para o Gabinete do Secretário de<br/>Administração (GAB_SEC).</li> </ul>                                                                                                    |
| 3     | Gabinete do Secretário de<br>Administração (GAB_SEC) | <ul> <li>Realizar os cálculos do valor dos direitos e anexar ao<br/>processo;</li> </ul>                                                                                                    |

|   |                                                            | <ul> <li>Se não tiver direito de valor a receber, encaminhar o processo ao Arquivo (ARQUIVO).</li> <li>Se tiver valor a receber, encaminhar o processo com Despacho para a Procuradoria Geral do Município (PGM PROTOCOLO).</li> </ul>                                                                                                    |
|---|------------------------------------------------------------|----------------------------------------------------------------------------------------------------|
| 4 | Procuradoria Geral do<br>Município (PGM<br>PROTOCOLO)      | <ul> <li>Emitir Parecer Jurídico - No Módulo<br/>DOCUMENTOS/PROCESSOS&gt; Documentos<br/>Eletrônicos&gt;Documentos do SUAP, preencher o<br/>documento do Tipo: Parecer, Modelo: Parecer - texto<br/>livre; concluir, assinar e finalizar. Adicionar o<br/>documento ao processo;</li> <li>Encaminhar o processo para o Departamento de<br/>Publicações Oficiais (DEP_PUB_OFICI).</li> </ul> |
| 5 | Departamento de<br>Publicações Oficiais<br>(DEP_PUB_OFICI) | <ul> <li>Publica o Deferimento, encaminha para o setor<br/>Financeiro.</li> </ul>                                                                                                    |
| 7 | FINANCEIRO                                                 | Ainda não está utilizando o SUAP, tramita o processo fisicamente.                                                                                                    |